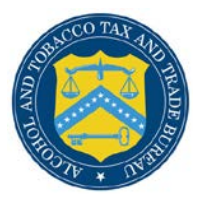

## **COLAs Online**

## **Search for eApplications**

The Search for eApplications page allows you to search for your approved, rejected, saved not submitted, or in process e-filed COLAs. Figure 1 and Figure 2 detail the Search for eApplications page.

## Figure 1: Search for eApplications (Top)

| CONTROL AND U.S. Departme                                                                                                    | TOBACCO TAX AND TRADE BUREAU<br>ant of the Treasury                                                         |  |
|----------------------------------------------------------------------------------------------------|----------------------------------------------------------------------------------------------------|--|
| COLAS ONLINE<br>ALCOHOL AND TOBACCO TAX AND TRADE BUREAU                                                                                                    | Formulas Online     Home: My eApplications     Create an eApplication     Search for eApplications          |  |
| TTB F 5100.31: Application For and Certification/<br>Exemption of Label/Bottle Approval                                                                                            | > <u>My Profile</u> > <u>Contact Us</u><br>> <u>Instructions</u><br>> <u>Log Off</u>                        |  |
| Search for eApplicatio                                                                                                    | ns                                                                                                    |  |
| Search Criteria:<br>Note:Wild card character for a search is re                                                                                                    | presented by a "%"                                                                                          |  |
| Submitted By: 😡                                                                                                    |                                                                                                    |  |
| <ul> <li>JSCFMEXT O other users with same P</li> </ul>                                                                                                    | ant Registry/Basic Permit/Brewer's No.                                                                      |  |
|                                                                                                    |                                                                                                    |  |
| Date Submitted: 🔮                                                                                                    | To                                                                                                    |  |
|                                                                                                    |                                                                                                    |  |
| MM/DD/YYYY                                                                                                    | MM/DD/YYYY                                                                                                  |  |
| Date Status Last Updated: 😡                                                                                                    |                                                                                                    |  |
| From                                                                                                    | То                                                                                                    |  |
|                                                                                                    | · · · · · · · · · · · · · · · · · · ·                                                                       |  |
| MM/DD/YYYY                                                                                                    | MM/DD/YYYY                                                                                                  |  |
| TTB ID: 😧                                                                                                    |                                                                                                    |  |
|                                                                                                    |                                                                                                    |  |
| Serial #: 0                                                                                                    |                                                                                                    |  |
|                                                                                                    |                                                                                                    |  |
| Plant Registry/Basic Permit/Brewer's N<br>Note: Searches by Permit No. will only retu<br>Checking one or more permits will return d<br>checking any permit will return data for AL | D. ?<br>n 04/26/2003 forward data<br>ata for the checked permit(s) only. Not<br>L the permits listed below. |  |
| BR-ME-SUN-111: POM RIVER BREWING                                                                                                    | COMPANY                                                                                                    |  |
| BWN-MA-5555: POM WINERY, LLC                                                                                                    |                                                                                                    |  |
| DSP-ME-222: POM ROCK DISTILLERIES,                                                                                                    | INC.                                                                                                    |  |
| PR-S-333: POM & CO. INC.                                                                                                    |                                                                                                    |  |
| U VA-1-0000: POM MARKETING GROUP                                                                                                    |                                                                                                    |  |

| VA-I-6666: DOM MARKETING CROL                                                                  | ID                                                                                                    |                                                                                                    |
|------------------------------------------------------------------------------------------------|----------------------------------------------------------------------------------------------------|----------------------------------------------------------------------------------------------------|
|                                                                                                |                                                                                                    |                                                                                                    |
| Product Name 🚱                                                                                 |                                                                                                    |                                                                                                    |
| O Brand Name O Fanciful Name                                                                   | ) Either                                                                                                    |                                                                                                    |
|                                                                                                |                                                                                                    |                                                                                                    |
|                                                                                                |                                                                                                    |                                                                                                    |
|                                                                                                |                                                                                                    |                                                                                                    |
| Type of Application 🚱                                                                          | Type of Product 😧                                                                                                    |                                                                                                    |
| (Check all that apply)                                                                         | (Check all that apply)                                                                                                 |                                                                                                    |
| Certificate of Label Approval                                                                  | Wine     Sinthill desirity                                                                                             |                                                                                                    |
| Certificate of Exemption                                                                       |                                                                                                    |                                                                                                    |
|                                                                                                |                                                                                                    |                                                                                                    |
| Source of Product 🛿                                                                            |                                                                                                    |                                                                                                    |
| Note: Searches by Source of Product                                                            | will only return 08/01/2006 forward data                                                                               |                                                                                                    |
| (Check all that apply)                                                                         |                                                                                                    |                                                                                                    |
| Domestic                                                                                       |                                                                                                    |                                                                                                    |
|                                                                                                |                                                                                                    |                                                                                                    |
| Type of Submission 😡                                                                           | Distinctive Bottling                                                                                                   |                                                                                                    |
| Resubmission After Rejection                                                                   | Distinctive Liquor Bottle Approval                                                                                     |                                                                                                    |
| -                                                                                              |                                                                                                    |                                                                                                    |
| Representative ID 😡                                                                            |                                                                                                    |                                                                                                    |
|                                                                                                |                                                                                                    |                                                                                                    |
| COLA Status 🚱                                                                                  |                                                                                                    |                                                                                                    |
| Select Status 🗸                                                                                |                                                                                                    |                                                                                                    |
|                                                                                                |                                                                                                    |                                                                                                    |
|                                                                                                |                                                                                                    |                                                                                                    |
| Clear and Start Over                                                                           | Back to My eApplications Search                                                                                        |                                                                                                    |
|                                                                                                |                                                                                                    |                                                                                                    |
|                                                                                                | Alcohol and Tobacco Tax and Trade Bureau,                                                                              | 2003 Contact us at webmaster@ttb.treas.gov                                                                                                 |
| U.S                                                                                            | TTED STATES                                                                                                    |                                                                                                    |
| DEI                                                                                            | PARTMENT OF                                                                                                    |                                                                                                    |
| THE                                                                                            | IKEASUKY                                                                                                    |                                                                                                    |
|                                                                                                |                                                                                                    |                                                                                                    |
| While the Alcohol and Tobacco Tax and Trade                                                    | Bureau (TTB) makes every effort to provide complete inform                                                             | nation, data such as company names, addresses, permit numbers, and other data provided in the registry                                     |
| he Public COLA Registry may appear different                                                   | y, with respect to type size, characters per inch and contras                                                          | ting background, than actual labels on the container. We also remind users of the Public COLA Registry th                                  |
| ection V. of the instructions for the TTB COLA<br>approval. TTB welcomes suggestions on how to | Form 5100.31, Allowable Revisions to Approved Labels, ide<br>improve our Public COLA Registry. Please contact us via e | ntifies various types of label information that may be changed by the COLA holder without the need for re<br>mail at <u>alfd@ttb.qov</u> . |
|                                                                                                |                                                                                                    |                                                                                                    |
| If you have difficulty accessing any info                                                      | ormation in the site due to a disability, please contact us vi                                                         | a email (webmaster@ttb.treas.gov) and we will do our best to make the information available to you.                                        |
|                                                                                                |                                                                                                    |                                                                                                    |
|                                                                                                | This site is best viewed at 800x600 screen r<br>If you are using Internet Explorer 8.0, <u>click he</u>                | esolution or higher using Internet Explorer 7.0.<br>re for more information on browser Compatibility.                                      |
| WARNING! THIS SYSTEM IS THE PROPERTY O                                                         | F THE UNITED STATES DEPARTMENT OF TREASURY, UNAUTHOR                                                                   | ZED USE OF THIS SYSTEM IS STRICTLY PROHIBITED AND SUBJECT TO CRIMINAL AND CIVIL PENALITIES. THE                                            |
| DEPARTMENT MAY MONITOR, RECORD, AND AUDI                                                       | T ANY ACTIVITY ON THE SYSTEM AND SEARCH AND RETRIEVE                                                                   | NY INFORMATION STORED WITHIN THE SYSTEM. BY ACCESSING AND USING THIS COMPUTER YOU ARE AGREEIN                                              |
| TO ABIDE BITTHE TTB ROLES OF BEHAVIOR, AND                                                     | OF PRIVACY WHILE                                                                                                    | USING THIS SYSTEM.                                                                                                    |
|                                                                                                |                                                                                                    |                                                                                                    |

Follow these steps to begin searching:

- 1. Select the <u>Search for eApplications</u> link from the main menu on any page. The Search for eApplication page displays. See Figure 1 and Figure 2.
- 2. Select the Submitted By radio button to include either those submitted only by you or to include all others with the same signing authority.

► Note: Enter one or more fields of search criteria.

3. Enter Date Submitted Range (From Date and To Date).

► Note: The format is MM/DD/YYYY. Select the icon to display a pop-up calendar to find the correct date.

4. Enter Date Status Last Updated Range (Last Updated From Date and To Date).

► Note: The format is MM/DD/YYYY. Select the icon to display a pop-up calendar to find the correct date.

5. Enter a TTB ID.

- 6. Enter a Serial #.
- 7. Select the Plant Registry/Basic Permit/Brewer's No. value(s) in the list provided.
- 8. Enter the Product Name.
- 9. Select the Brand Name, Fanciful Name or Either radio option. Enter name text.
- 10. Select the Type of Application.
- ► Note: Select all that apply.
- 11. Select the Type of Product for the search.
- ► Note: Select all that apply.

► Note: If Type of Product is "Wine," then the Grape Varietal(s) field displays as a search criterion.

- 12. Select Source of Product
- 13. Select Type of Submission.
- 14. Select Distinctive Liquor Bottle.
- 15. Enter the Representative ID in the field provided.
- 16. Select the COLA Status from the drop-down list provided.
- 17. Select the **Search** button to view your search results. The Search Results: eApplications page displays with the records that match your search criteria. See <u>Search Results:</u> <u>eApplications</u>.
- 18. Select the **Clear and Start Over** button to reset all data fields to perform a new search.
- 19. Select the **Back to My eApplications** button to return to the home page.

► Note: To perform a wildcard search, enter a "%" at the beginning or end of the search criteria value.

► Note: Search results are limited to a maximum of 500 items.

► Note: You cannot search for paper filed COLA applications from within COLAs Online. To check on the status of a paper filed application, call ALFD Customer Service at 866-927-2533.

## Search Results: eApplications

The Search Results: eApplications page provides detailed results information on e-filed COLA applications based on search criteria. Figure 3 details the Search Results: eApplications page.

| TTB F 5100.31: Application For and Certification/<br>Exemption of Label/Bottle Approval        |                                                                              | Formulas Online     Home: My eApplications     Create an eApplication     Search for eApplications     My Profile > Contact Us     Instructions     Log Off |                                                                    |                                                                           |                                                                                                   |                                                                                                    |                                                                                                    |
|------------------------------------------------------------------------------------------------|------------------------------------------------------------------------------|----------------------------------------------------------------------------------------------------|--------------------------------------------------------------------|---------------------------------------------------------------------------|---------------------------------------------------------------------------------------------------|----------------------------------------------------------------------------------------------------|----------------------------------------------------------------------------------------------------|
| Search Res                                                                                     | ults: eApj                                                                   | olications                                                                                                    |                                                                    |                                                                           | Ē                                                                                                 | Printable Version                                                                                               |                                                                                                    |
| TTB ID                                                                                         | <u>Permit No.</u>                                                            | Brand Name                                                                                                    | <u>Fanciful</u><br>Name                                            | <u>Serial No.</u>                                                         | Status<br>Date                                                                                    | <u>Status</u>                                                                                                   |                                                                                                    |
| 10207001000001                                                                                 | BWN-MA-<br>5555                                                              | POM WINERY                                                                                                    |                                                                    | 101234                                                                    | 07/26/2010                                                                                        | SURRENDERED                                                                                                    |                                                                                                    |
| 10207001000003                                                                                 | DSP-ME-222                                                                   | POM DISTILLERS                                                                                                    |                                                                    | 101234                                                                    | 07/26/2010                                                                                        | REJECTED                                                                                                    |                                                                                                    |
| 10207001000002                                                                                 | BR-ME-SUN-                                                                   | POM BREWERY                                                                                                    |                                                                    | 101234                                                                    | 07/26/2010                                                                                        | REJECTED                                                                                                    |                                                                                                    |
| <u>10204001000001</u>                                                                          | DSP-ME-222                                                                   | POM DISTILLERS                                                                                                    |                                                                    | 101234<br>1 to 4 of 4                                                     | 07/23/2010<br>(Total Matcl                                                                        | WITHDRAWN                                                                                                    |                                                                                                    |
| New Search                                                                                     |                                                                              |                                                                                                    |                                                                    | Ba                                                                        | ck to My eAp                                                                                      | plications                                                                                                    |                                                                                                    |
|                                                                                                |                                                                              | UNITED STAT<br>DEPARTMEN<br>THE TREASU                                                                                                    | Alcohol ar                                                         | nd Tobacco Tax                                                            | k and Trade Bure                                                                                  | au, 2003 Contact (                                                                                              | s at webmaster@ttb.freas.gov                                                                                                    |
| While the Alcohol and<br>may change over tim<br>the Public COLA Regi<br>section V. of the inst | d Tobacco Tax ar<br>e. TTB makes no<br>stry may appear<br>ructions for the T | d Trade Bureau (TTB)<br>warranty, expressed<br>differently, with respe<br>TB COLA Form 5100.3                                                               | makes every<br>or implied, ar<br>ct to type size<br>1, Allowable R | r effort to provi<br>nd assumes no<br>c, characters pe<br>tevisions to Ap | ide complete in<br>b legal liability of<br>er inch and cont<br>proved Labels,<br>se contact us vi | formation, data su<br>r responsibility as<br>rasting background<br>identifies various t<br>a email at alfolotth | h as company names, addresses, permit numbers, and other data provided in the re<br>o the accuracy, reliability or completeness of furnished data. Label images contained<br>than actual labels on the container. We also remind users of the Public COLR Regist<br>reps of label information that may be changed by the COLA holder without the need f |

Follow these steps to view the search results:

- 1. Select the <u>Search for eApplications</u> link from the menu box on any page. See <u>Search for eApplications</u>.
- 2. Enter search criteria.
- Select the Search button. The search results based on the value entered display. See Figure 3.

► Note: Search results are limited to a maximum of 500 items.

- 4. To sort the search results, click on any column heading.
- 5. To view more search results, select the <u>Next</u> link.
- 6. To view the details of an e-filed application, select the TTB ID link. See Application Detail.
- 7. Select the **New Search** button to return to the Search page.
- 8. Select the **Back to My eApplications** button to return to the home page.